## Connecting iOS Devices to the DoE Wi-Fi Network.

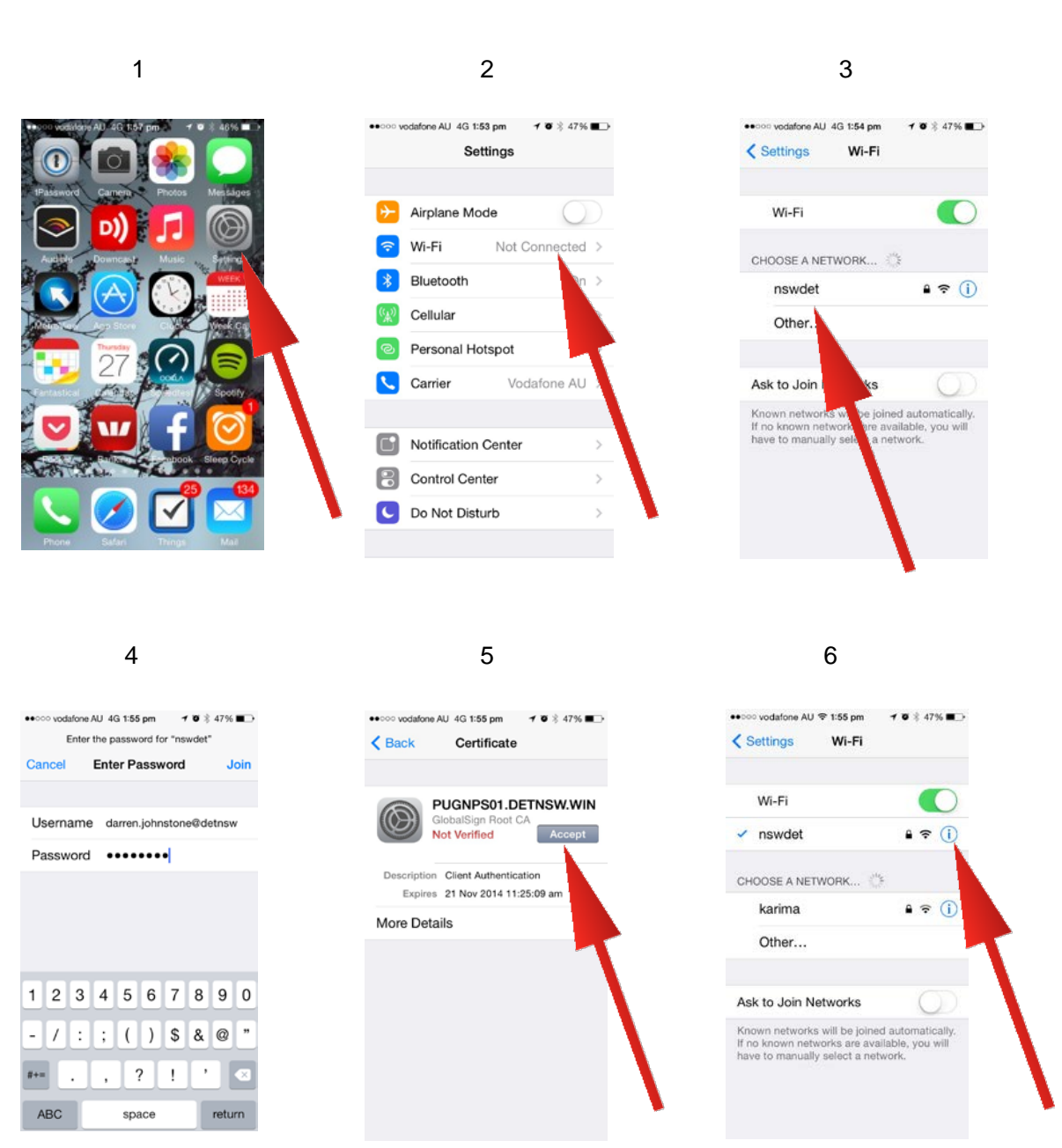

7

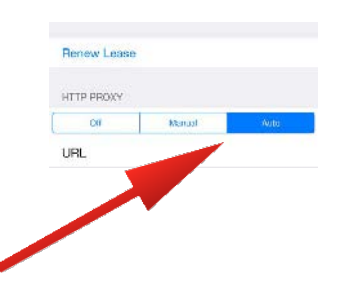

1. Click the Settings icon

2. Select Wi-Fi

STEPS.

- 3. Choose detnsw
- 4. Type in firstname.lastname@detnsw and password
- 5. Accept the certificate
- 6. Click the blue i
- 7. Under HTTP PROXY click Auto

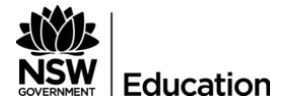

|                       |                                                                                                    | F . 1. 55                                                                                                    |                                                                                                    |
|-----------------------|----------------------------------------------------------------------------------------------------|----------------------------------------------------------------------------------------------------|----------------------------------------------------------------------------------------------------|
| Device                | Controls                                                                                                    | General                                                                                                    |                                                                                                    |
| nsw                   |                                                                                                    |                                                                                                    | irect Q                                                                                                    |
| AP method             |                                                                                                    |                                                                                                    |                                                                                                    |
| PEAP                  |                                                                                                    |                                                                                                    |                                                                                                    |
| hase 2 authentication | า                                                                                                    |                                                                                                    |                                                                                                    |
| MSCHAPV2              |                                                                                                    |                                                                                                    |                                                                                                    |
| A certificate         |                                                                                                    |                                                                                                    |                                                                                                    |
| unspecified)          |                                                                                                    |                                                                                                    |                                                                                                    |
| entity                |                                                                                                    |                                                                                                    |                                                                                                    |
| first.last@detnsw     |                                                                                                    |                                                                                                    |                                                                                                    |
| nonymous identity     |                                                                                                    |                                                                                                    |                                                                                                    |
|                       | Device<br>Device<br>Device | Device Controls<br>Controls<br>Controls | Device Controls General   Summary and the second second s |

|                      | Enter password                                                       |  |
|----------------------|----------------------------------------------------------------------|--|
| More                 | •••••                                                                |  |
| Connect and<br>Nearb | Show password Show advanced options                                  |  |
|                      | Proxy                                                                |  |
| Scree                | Manual                                                               |  |
|                      | HTTP proxy used by browser but may not be used by other applications |  |
|                      | Proxy hostname                                                       |  |
|                      | Proxy port These must be typed in                                    |  |
|                      | 8080                                                                 |  |
|                      |                                                                      |  |

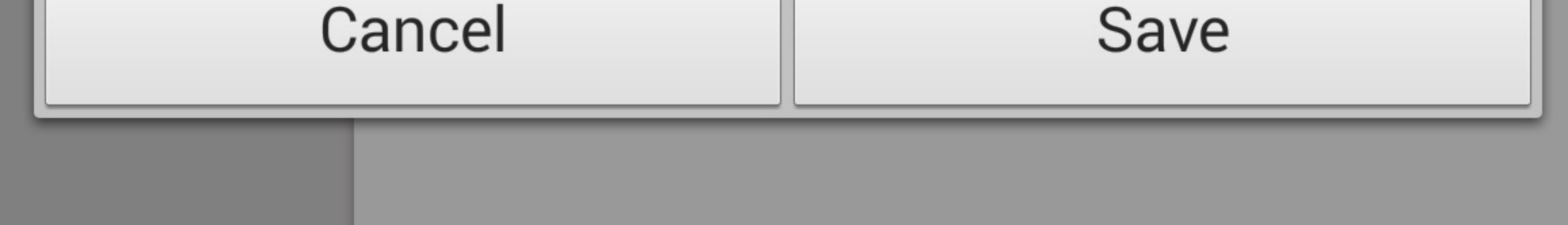

## Android Settings...Wi-Fi...detnsw... Manage Network Settings

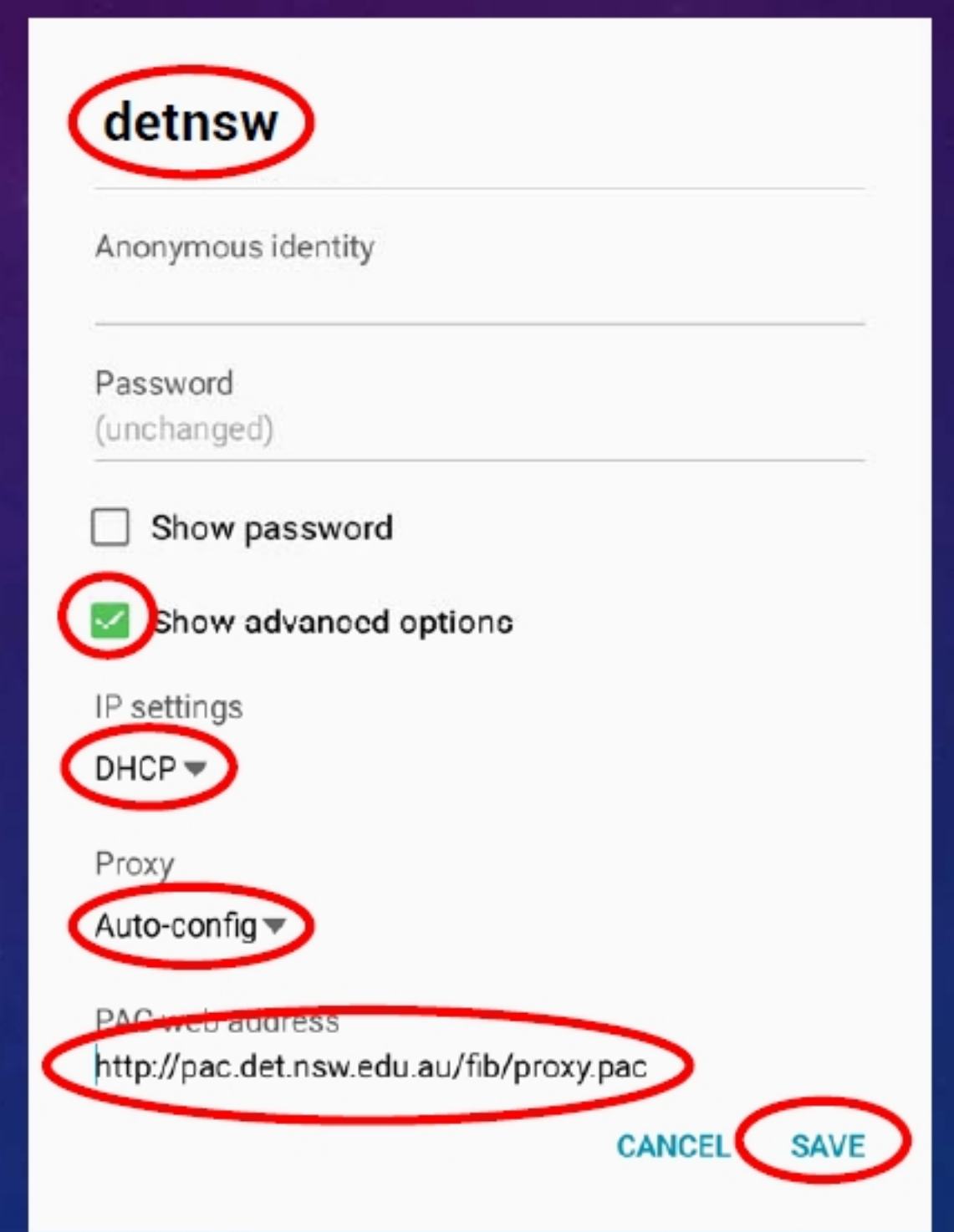

<u>NOTE</u>: If your device does not support auto-config, you can set Manual proxy using proxy.det.nsw.edu.au on Port 8080

## Configuring your BYOD to Connect to the School Wireless Network with Secure Proxy Authentication (SPA)

Below are settings that may be requested when connecting devices to the wireless network. Not all information will be requested by all devices.

Different devices (operating systems) will use different terms for the information required.

| Setting listed on device                 | Select or type in this                      | Notes                |
|------------------------------------------|---------------------------------------------|----------------------|
| Wireless network<br>name/SSID            | detnsw                                      |                      |
| Network authentication method/EAP method | PEAP                                        |                      |
| Phase 2/inner authentication             | MSCHAP v2                                   |                      |
| Security Type                            | WPA2-Enterprise                             |                      |
| Encryption type                          | AES                                         |                      |
| Server CA certificate                    | Do not check                                | Chrome book          |
| Wireless network                         | Username/identity:                          |                      |
| authentication                           | first.last@detnsw                           |                      |
|                                          | password: <b>portal password</b>            |                      |
| anonymous identity                       | leave blank                                 | Android,<br>ChromeOS |
| HTTP Proxy                               | Auto, Auto proxy detection:                 | iPad, iPhone,        |
| NB Use the pac file                      | URL (or proxy configuration script/file) if | MacBook              |
| wherever possible. It is                 | needed:                                     |                      |
| the preferred option                     | http://pac.det.nsw.edu.au/fib/proxy.pac     |                      |
| Manual (or web- or                       | Server: proxy.det.nsw.edu.au, port: 8080    |                      |
| secure web- proxy                        | Authentication (optional)                   |                      |
| server): ONLY use this if                | username: first.last@detnsw                 |                      |
| there is no other option                 | password: portal password                   |                      |
|                                          |                                             |                      |

For proxy authentication use the following: Username: <u>first.last@detnsw</u> Password: portal password

| indows Security                                | 23                                                                                                    |
|------------------------------------------------|----------------------------------------------------------------------------------------------------|
| The server prox<br>password. The<br>Education. | y.det.nsw.edu.au is asking for your user name and<br>server reports that it is from NSW Department of |
|                                                | User name Password Remember my credentials                                                            |
|                                                | OK Cancel                                                                                             |